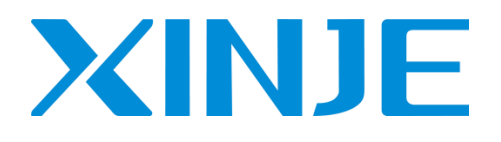

# XSA330-W IoT Industrial controller

User manual [Hardware]

Wuxi Xinje Electric Co., Ltd. V1.2 EN This product and related documents are issued by Wuxi Xinje Electric Co., Ltd. in 2021, and all copyrights are reserved. Product specifications are subject to change without notice. This document shall not be copied, reproduced, translated or transmitted in any way or form without the permission of the authorized person. The purpose of this document is to provide accurate and reliable information. Wuxi Xinje Electric Co., Ltd. will not be responsible for the use of this manual or the damage to the rights and interests of third parties caused by the use of this manual.

Electrostatic protection

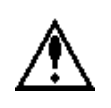

Please observe the following simple protective measures before using the equipment to protect yourself and the product from injury:

Before using the equipment, be sure to disconnect the power supply to avoid electric shock. Do not touch any components on the CPU or board when the device is turned on.

Disconnect the power before making any hardware configuration changes. Sudden electric shock when connecting jumpers or installing boards may damage sensitive electronic components.

FCC

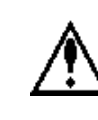

Note: According to Article 15 of FCC Rules, this equipment has been tested and determined to conform to the Class A digital equipment standard. These restrictions are intended to provide reasonable protection against harmful interference to the operation of the system in a commercial environment. This equipment will generate, consume and transmit radio frequency energy. If it is not correctly installed and used according to the manual, it may cause harmful interference to the equipment

Attension

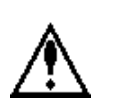

- 1. Misuse may cause danger, personal injury or serious injury, and may cause serious property loss.
- Do not install and use the damaged IoT industrial controller, the IoT industrial controller without parts, or the IoT industrial controller whose model does not meet the requirements. There is risk of injury.
- 3. Please design a safety loop outside the IoT industrial controller to ensure that the whole system can operate safely even if the circuit is abnormal. Risk of causing malfunction.

 Do not bind the controller wiring and power wiring together. In principle, they should be separated by 10cm. Misoperation and product damage may be caused.

#### Notes

- Please install and use this product under the environmental conditions specified in the general specifications of the manual. Do not use it in damp, high temperature, places with dust, smoke, conductive dust, corrosive gas, combustible gas, vibration and impact. It may cause electric shock, fire, misoperation, product damage, etc.
- 2. Do not directly touch the conductive part of the product. It may cause malfunction.
- 3. Please use the matching DIN rail to fix the product and install it on a flat surface. Incorrect installation may cause misoperation and product damage.
- 4. When processing the screw hole, please do not let the cutting powder and wire chips fall into the product shell. It may cause malfunction.
- 5. When connecting the expansion module with the expansion cable, please make sure that the connection is tight and the contact is good. It may lead to poor communication and misoperation.
- 6. When connecting peripheral devices, expansion devices, batteries and other devices, be sure to power off. It may cause malfunction.
- 7. Do not disassemble or assemble this product without authorization. The product may be damaged.
- 8. Please plug and unplug the connecting cable when the power is off. It may cause damage to the cable and misoperation.
- When disassembling the expansion device, peripheral device and battery, please disconnect the power first. It may cause misoperation, failure, etc.
- 10. When the product is discarded, please treat it as industrial waste

#### Danger

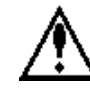

- Please correctly connect the AC or DC power supply to the special power terminal of IoT industrial controller. The controller may be burnt due to the wrong power supply. Before wiring the controller, be sure to disconnect all external power supplies. Risk of electric shock.
- Please use a 2mm<sup>2</sup> wire for the third grounding of the grounding terminal of the controller and expansion equipment, and do not share the grounding with the strong current system.
- 3. Do not conduct external wiring to the empty terminal. It may cause misoperation and product damage.
- 4. When connecting terminals with wires, be sure to tighten them, and do not let conductive parts contact other wires or terminals. It may cause misoperation and product damage.
- 5. After the IoT industrial controller is powered on, do not touch the terminal. Risk of electric shock.
- 6. Please do not wire or disconnect the terminal with electricity. Risk of electric shock.
- 7. Before changing the program in IoT industrial controller, be sure to stop the running program. Misoperation may be caused.

#### WUXI XINJE ELECTRIC CO., LTD. All rights reserved

This material or its contents shall not be copied, transmitted or used without explicit written permission. Violators shall be liable for the losses caused. All rights provided in the patent license and registration including utility modules or designs are reserved.

#### Statement of responsibility

We have checked that the contents of this manual are consistent with the hardware and software described, because errors are inevitable, we cannot guarantee complete consistency. However, we will often check the data in the manual and make necessary corrections in future editing. Welcome your valuable comments.

# Catalog

| Preface                                     | 7  |
|---------------------------------------------|----|
| 1. Product overview                         | 8  |
| 1. 1 Product features                       |    |
| 1.2 Model Composition and list              | 8  |
| 1.2.2 Model list                            | 8  |
| 1.3 Description of each part                | 9  |
| 1.3.1 XSA330-W series structure composition | 9  |
| 1.3.2 LED indicator light                   | 9  |
| 1.3.3 Shut down button                      | 10 |
| 1.3.4 Reset button                          | 10 |
| 1.3.5 Power supply input                    | 10 |
| 1.3.6 DP interface                          | 11 |
| 1.3.7 Ethernet interface (LAN)              | 12 |
| 1.3.8 USB interface                         | 13 |
| 1.3.9 Serial port                           | 14 |
| 1.3.10 I/O terminals                        | 15 |
| 1.3.11 Encoder                              | 15 |
| 2. Specification parameters                 | 16 |
| 2.1 General specification                   | 16 |
| 2.2 Performance                             | 16 |
| 2.3 Dimension                               | 17 |
| 3. System composition                       |    |
| 3.1 system composition                      | 18 |
| 3.2 Programming software                    | 19 |
| 3.3 Unpacking inspection                    | 19 |
| 3.4 Packing list                            | 20 |
| 3.5 Production installation                 |    |
| 3.6 Power supply                            | 21 |

| 3.6.1 DC power supply                          | 21 |
|------------------------------------------------|----|
| 3.6.2 Power supply wiring                      | 21 |
| 4. I/O                                         | 22 |
| 4.1 Input specification                        | 22 |
| 4.2 Encoder high speed counter input           | 24 |
| 4.3 Output specification                       |    |
| 4.4 Transistor output processing               |    |
| 5. BIOS setting                                |    |
| 5.1 BIOS explanation                           |    |
| 5.1.1 CMOS setup                               |    |
| 5.1.2 Function keys and auxiliary instructions |    |
| 5.2 Main menu                                  | 29 |
| 5.3 Main (standard CMOS setting)               |    |
| 5.4 Advanced BIOS setting                      |    |
| 5.5 Chipset setting                            |    |
| 5.6 Security setting                           |    |
| 5.7 Boot setting                               |    |
| 5.8 Save and exit                              |    |
| 5.9 Set COM port mode                          |    |
| 6. Operation, commissioning and maintenance    |    |
| 6.1 Operation and commissioning                |    |
| 6.2 Routine maintenance                        |    |
| 7. Q&A                                         | 40 |

# Preface

• Scope of application of the manual

This manual is applicable to XSA330-W series IoT industrial controllers and the specific models.

• Conventions in the manual

Due to space limitation, certain abbreviations may be used in the manual to replace the original names. Now, these names that may be involved are listed in the table below for comparison.

| Abbreviation         | Explanation                                                   |  |
|----------------------|---------------------------------------------------------------|--|
| XSA330-W             | XSA330-W series IoT Industrial controller                     |  |
| Peripherals          | Programming software, HMI, network module and other equipment |  |
| Programming software | CoDeSys software                                              |  |

# 1. Product overview

## 1. 1 Product features

XSA330-W series an IoT industrial controller for motion control based on X86+FPGA platform. It uses Intel Apollo Lake multi-core processor, which can well support the stable operation of CoDeSys core. Realize industrial level data security under the super capacitor power-off holding, and provide customers with integrated and intelligent system solutions.

Features:

- Based on CoDeSys programming platform, support LD, FBD, IL, ST, SFC, CFC language programming
- Based on EtherCAT bus control, it can be connected to 64 axis control system at most
- Support EtherNet/IP, OPC/UA, ModbusTCP and other communication protocols
- Two independent communication interfaces RS485 and RS232, which are convenient to operate with traditional equipment
- TPM2.0 encryption, industrial data security
- Built in super capacitor to maintain power failure and ensure data security in case of abnormal power failure

# 1.2 Model Composition and list

## 1.2.2 Model list

The specific model and description of XSA330-W series are shown in the table:

| Model           | Description                                                                                  |
|-----------------|----------------------------------------------------------------------------------------------|
|                 | Intel <sup>®</sup> Celeron <sup>®</sup> J3455, memory 4G, hard disk 128G, 16X/16Y, 2-channel |
| XSA330-W series | USB2.0, 2-channel USB3.0, 2-channel Ethernet communication, 2-channel                        |
|                 | EtherCAT communication, 2 sets of encoders, 2-channel RS232 or RS485                         |
|                 | (BIOS control), 1 DP interface, Windows 10 system                                            |

# 1.3 Description of each part

# 1.3.1 XSA330-W series structure composition

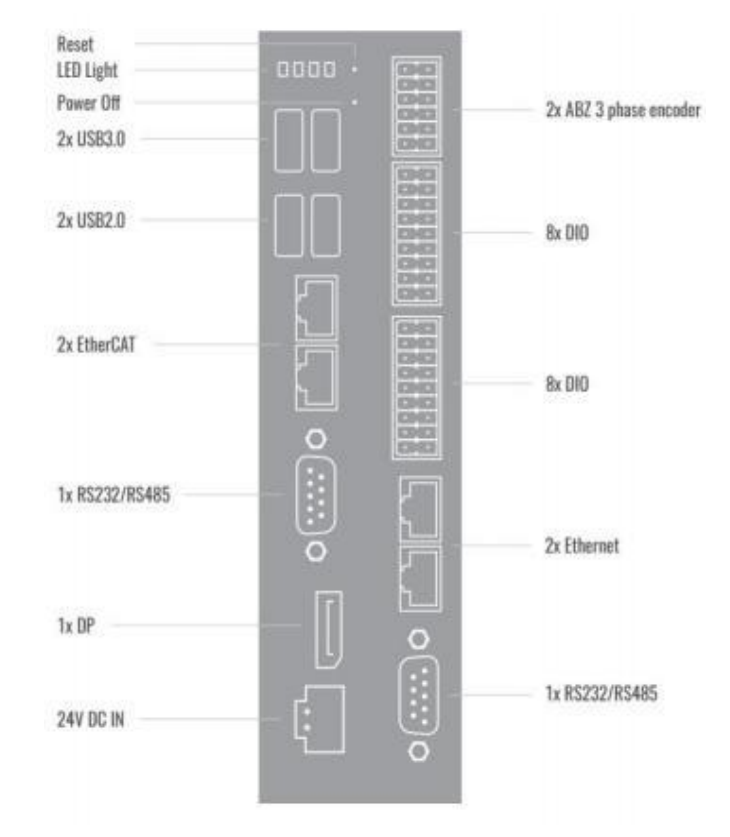

Figure 1-1 XSA330-W interface diagram

# 1.3.2 LED indicator light

XSA330-W seriespanel has 4 LED status indicators, as shown in Figure 1-2.

| PWR  |  |
|------|--|
| SATA |  |
| RUN  |  |
| ERR  |  |

| LED  | Name                     | Description                                                 |
|------|--------------------------|-------------------------------------------------------------|
| DUUD |                          | Shutdown: blue is normally on                               |
| PWR  | Power supply             | The system works normally: green is normally on             |
|      |                          | The system does not enter or the system is abnormal: red is |
|      |                          | normally on                                                 |
| SATA | SATA hard disk detection | Data interaction: blue flashing/no data: off                |
| DIDI |                          | Error (program exception Stop): off                         |
| KUN  | Run indicator            | Normal operation: green normally on                         |
| ERR  | Error indicator          | No error: Off                                               |

Figure 1-2 XSA330-W indicator light diagram

|  | Y | Yes (power off): red, normally on |
|--|---|-----------------------------------|
|--|---|-----------------------------------|

#### 1.3.3 Shut down button

XSA330-W series equipped with a shutdown button (pinhole structure), which can be forced to shut down by pressing for 4 seconds, as shown in Figure 1-3.

# Figure 1-3 shut down button

#### 1.3.4 Reset button

XSA330-W seriesis equipped with a Reset key (pinhole structure). Short press can restart the system. Long press can reset the BIOS (clear CMOS) in power off status, as shown in Figure 1-4. CMOS is powered by the button battery on the motherboard. Clearing CMOS will permanently erase the previous system settings and set them to the original (factory setting) system settings. The steps are as follows:

- (1) Turn off the controller and disconnect the power supply
- (2) Press the Clear CMOS key for 3-5 seconds with a slender pin, and then release it
- (3) Start the controller, press the [Del] key to enter BIOS settings during startup, and reload the optimal default value
- (4) Save and Exit Settings

# C

#### Figure 1-4 Reset button

#### 1.3.5 Power supply input

XSA330-W series is equipped with a 24V 4PIN phoenix terminal, as shown in Figure 1-5. Please use the adapter or switching power supply provided with the device, and do not connect the power supply with a voltage exceeding 25.2V, otherwise the motherboard will be burnt due to overvoltage.

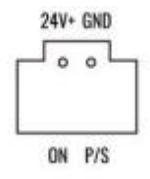

Figure 1-5 power supply input interface

| Signal | Description     |
|--------|-----------------|
| 24V+   | Power Supply    |
| GND    | 0V              |
| ON     | PC_ON 3V output |
| P/S    | 24V 1A output   |

Terminal instructions:

1 24V+ and GND: IPC power supply

2 ON and GND: ON/Off of IPC

3 P/S and GND: The series indicator shows the system operation status.

# 1.3.6 DP interface

XSA330-W series is equipped with a DP display interface, which can realize high definition transmission of signals at high speed, and also has good anti-interference capability. The interface is shown in Figure 1-6.

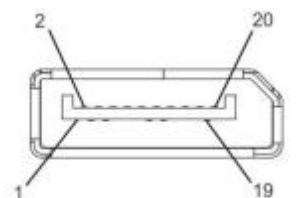

Figure 1-6 DP display interface

| Pin | Signal       | Function                      | Pin | Signal       | Function                              |
|-----|--------------|-------------------------------|-----|--------------|---------------------------------------|
| 1   | ML_Lane 0(p) | True signal of channel 0      | 11  | GND          | Ground                                |
| 2   | GND          | Ground                        | 12  | ML_Lane 3(n) | Auxiliary signal of channel 3         |
| 3   | ML_Lane 0(n) | Auxiliary signal of channel 0 | 13  | GND          | Ground                                |
| 4   | ML_Lane 1(p) | True signal of channel 1      | 14  | GND          | Ground                                |
| 5   | GND          | Ground                        | 15  | AUX_CH(p)    | Real signal of auxiliary<br>channel   |
| 6   | ML_Lane 1(n) | Auxiliary signal of channel 1 | 16  | GND          | Ground                                |
| 7   | ML_Lane 2(p) | True signal of channel 2      | 17  | AUX_CH(n)    | Auxiliary signal of auxiliary channel |
| 8   | GND          | Ground                        | 18  | Hot Plug     | Hot plug detection                    |
| 9   | ML_Lane 2(n) | Auxiliary signal of           | 19  | DP_PWR       | Interface power return                |
|     |              | channel 2                     |     | Return       |                                       |
| 10  | ML_Lane 3(p) | True signal of channel 3      | 20  | DP_PWR       | Power supply                          |

## 1.3.7 Ethernet interface (LAN)

XSA330-W series is equipped with four Ethernet interfaces (2 \* Ethernet+2 \* EtherCAT), as shown in Figure 1-7, supporting 10/100/1000Mbps and conforming to IEEE 802.3az. The port adopts a standard RJ-45 jack with LED indicators to indicate the connection and transmission status.

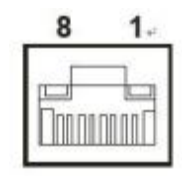

Figure 1-7 Ethernet port

| LED indicator       |              |  |
|---------------------|--------------|--|
| Left LED            | Right LED    |  |
| Orange              | Green        |  |
| 10 / 100/ 1000 Link | Transmission |  |

| RJ45 port | Function                                                                  |                                                  |  |
|-----------|---------------------------------------------------------------------------|--------------------------------------------------|--|
|           | Support Modbus-TCP, UDP and other communication protocols. It can be used |                                                  |  |
|           | and can communicate with                                                  | h other TCP IP devices in the LAN                |  |
|           | Item                                                                      | Parameter                                        |  |
| Ethernet  | Communication<br>protocol                                                 | MODBUS TCP                                       |  |
|           | Communication speed                                                       | 1000Mbps                                         |  |
|           | Max network nodes                                                         | 30                                               |  |
|           | Max station spacing                                                       | 100 m                                            |  |
|           | Network topology                                                          | Linear                                           |  |
|           | EtherCAT bus control,                                                     | control cycle $\leq 1$ ms.                       |  |
|           | Item                                                                      | Specification                                    |  |
|           | Physical layer                                                            | 100BASE-TX (IEEE802.3)                           |  |
|           | Baud rate                                                                 | 1000[Mbps] (full duplex)                         |  |
|           | Topology                                                                  | Line                                             |  |
|           | Cable                                                                     | JC-CB twisted pair (shielded twisted pair)       |  |
|           | Cable length                                                              | Up to 100m between nodes                         |  |
| EtherCAT  | Com port                                                                  | 1Port (RJ45)                                     |  |
|           | EtherCAT Indicators                                                       | [Run] RUN Indicator                              |  |
|           | (LED)                                                                     | [L/A IN] Port0 Link/Activity Indicator (Green)   |  |
|           |                                                                           | [L/A OUT] Port 1 Link/Activity Indicator (Green) |  |

| Station Alias (ID)                               | Range: 0~65535<br>Address: 2700h |
|--------------------------------------------------|----------------------------------|
| Explicit Device ID                               | Not support                      |
| Mailbox protocol                                 | COE (CANopen Over EtherCAT)      |
| SyncManager                                      | 4                                |
| FMMU                                             | 3                                |
| Touch Probe                                      | 2 channels                       |
| Synchronization mode                             | DC (SYNCO event synchronization) |
|                                                  | SM (SM event synchronization)    |
| Cyclic time (DC communication cycle)             | 500, 1000, 2000, 4000[µs]        |
| Communication object                             | SDO[Service data object]         |
|                                                  | PDO[Process data object]         |
| Max allocated<br>number of single<br>station PDO | TxPDO: 4 [piece]RxPDO: 4 [piece] |
| Mailbox communication interval in PreOP mode     | 1ms                              |
| Email                                            | SDO request and SDO information  |

## 1.3.8 USB interface

The XSA330-W series equipped with two USB2.0 and two USB3.0 interfaces. The USB interface supports the plug and play function, allowing users to connect or disconnect the device at any time without shutting down the controller. USB interface conforms to USB EHCI, Rev 2.0 Standards. Pins are defined as follows.

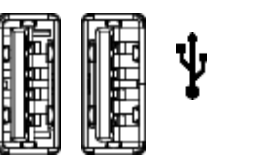

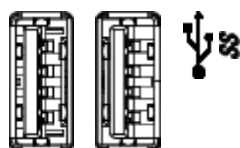

Figure 1-8 USB port

| USB2.0 |        |                     |  |  |
|--------|--------|---------------------|--|--|
| Pin    | Signal | Function            |  |  |
| 1      | VCC    | Power supply        |  |  |
| 2      | DATA-  | Differential signal |  |  |
| 3      | DATA+  | Differential signal |  |  |
| 4      | GND    | Power supply ground |  |  |
| USB3.0 |        |                     |  |  |
| Pin    | Signal | Function            |  |  |
| 1      | VCC    | Power supply        |  |  |

| 2 | DATA- | Differential signal      |
|---|-------|--------------------------|
| 3 | DATA+ | Differential signal      |
| 4 | GND   | Power supply ground      |
| 5 | SSRX- | Uigh groad reasilying    |
| 6 | SSRX+ | differential data signal |
| 7 | GND   | Signal ground            |
| 8 | SSTX- | Uich grood conding       |
| 9 | SSTX+ | differential signal      |

# 1.3.9 Serial port

XSA330-W series is equipped with corresponding RS232 and RS485 communication serial ports. For DB9 serial ports, the change of BIOS settings can realize the switching function between RS232 and RS485, and realize the communication between devices.

| Sorias     | Default               |                       |  |
|------------|-----------------------|-----------------------|--|
| Series     | DB9 interface (RS232) | DB9 interface (RS485) |  |
| XSA330-W * | 2                     | 0                     |  |

Note: When the two DB9 interfaces leave the factory, they are RS232 serial ports by default. If you need RS485 serial ports, please modify them in the BIOS path in Advanced>Super IO Configuration>Serial Port 1 Configuration>COM Mode>RS485 Mode. See Section 5.9 for details.

DB9 communication port (RS232/RS485)

The pin definitions are as follows:

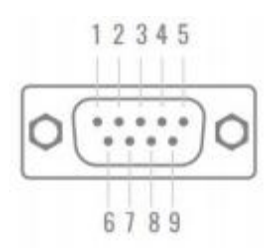

| Pin | RS232 (DB9) | Description         | RS485 (DB9) | Description   |
|-----|-------------|---------------------|-------------|---------------|
| 1   | DCD         | Carrier detection   | DATA-       | B: RS485-     |
| 2   | RXD         | Receive data        | DATA+       | A: RS485+     |
| 3   | TXD         | Send data           | NC          | /             |
| 4   | DTR         | Data terminal ready | NC          | /             |
| 5   | GND         | Signal ground       | GND         | Signal ground |
| 6   | DSR         | Data ready          | NC          | /             |
| 7   | RTS         | Send request        | NC          | /             |
| 8   | CTS         | Clear send          | NC          | /             |
| 9   | RI          | Ringing prompt      | NC          | /             |

#### Figure 1-9 RS232/RS485 serial port

Note: NC means no connection.

#### 1.3.10 I/O terminals

The XSA330-W IoT industrial controller is equipped with 16 groups of digital I/Os, in which X0~X7 are 200KHz high-speed inputs. The I/O are used to realize the triggering of data collection, controling, counting and other functions. The interfaces are shown in the following table.

| Digital IO_1 interface definition |        |     |        |
|-----------------------------------|--------|-----|--------|
| Pin                               | Name   | Pin | Name   |
| 1                                 | X0     | 2   | Y0     |
| 3                                 | X1     | 4   | Y1     |
| 5                                 | X2     | 6   | Y2     |
| 7                                 | X3     | 8   | Y3     |
| 9                                 | X4     | 10  | Y4     |
| 11                                | X5     | 12  | Y5     |
| 13                                | X6     | 14  | Y6     |
| 15                                | X7     | 16  | Y7     |
| 17                                | X COM0 | 18  | Y COM0 |

| Digital IO_2 interface definition |        |          |        |  |
|-----------------------------------|--------|----------|--------|--|
| Pin                               | Name   | Name Pin |        |  |
| 1                                 | X10    | 2        | Y10    |  |
| 3                                 | X11    | 4        | Y11    |  |
| 5                                 | X12    | 6        | Y12    |  |
| 7                                 | X13    | 8        | Y13    |  |
| 9                                 | X14    | 10       | Y14    |  |
| 11                                | X15    | 12       | Y15    |  |
| 13                                | X16    | 14       | Y16    |  |
| 15                                | X17    | 16       | Y17    |  |
| 17                                | X COM1 | 18       | Y COM1 |  |

### 1.3.11 Encoder

The XSA330-W IoT industrial controller is equipped with two sets of three-phase encoders. Through the design of dual differential encoder interface, the closed loop control of position locking can be completed. The interfaces are shown in the following table.

| Encoder interface definition |     |   |     |  |
|------------------------------|-----|---|-----|--|
| Pin Name Pin Name            |     |   |     |  |
| 1                            | A1+ | 2 | A1- |  |

| 3  | B1+ | 4  | B1- |
|----|-----|----|-----|
| 5  | Z1+ | 6  | Z2- |
| 7  | A1+ | 8  | A1- |
| 9  | B1+ | 10 | B1- |
| 11 | Z1+ | 12 | Z2- |

# 2. Specification parameters

# 2.1 General specification

| Item                | Specification                                     |
|---------------------|---------------------------------------------------|
| Anti-noise          | Noise voltage 1000Vp-p 1us pulse 1 minute         |
| Air                 | No corrosive and combustible gas                  |
| Working temperature | -25°C~60°C                                        |
| Storage temperature | -40~+80°C                                         |
| Ambient humidity    | 5%~95% (no condensation)                          |
| Installation        | DIN-Rail mounting                                 |
| Ground (FG)         | The third type of grounding (not common grounding |
|                     | with strong current system) ※                     |

: It is better to adopt separate grounding or common grounding instead of public grounding.

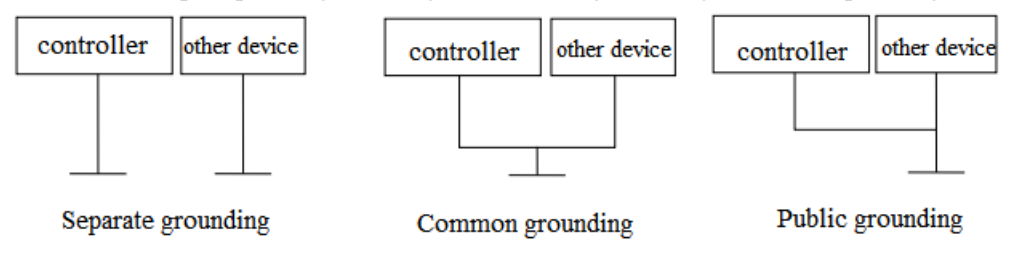

# 2.2 Performance

XSA330-W series:

| Item     | Definition                                             |
|----------|--------------------------------------------------------|
| CPU      | Intel                                                  |
| BIOS     | AMI UEFI BIOS at 64 Mb                                 |
| Memory   | 4G LPDDR4 2400MT/s (max 16GB)                          |
| Display  | DP, max resolution 4096 × 2160@60Hz                    |
| Ethernet | $4 \times$ Intel I211AT Gb E (2× EtherCAT+2× Ethernet) |
| TPM      | 2.0                                                    |

| Storage             | 1 × M.2 2280 (128G standard)                                    |  |
|---------------------|-----------------------------------------------------------------|--|
| External I/O        | 2× USB2.0, 2× USB3.0                                            |  |
|                     | 2× RS-232/ RS-485 BIOS control                                  |  |
|                     | IO: 16 inputs, 16 outputs                                       |  |
|                     | $2 \times$ Encode                                               |  |
|                     | $4 \times \text{LED} (\text{PWR}SATA \mathbb{RUN} \text{ ERR})$ |  |
| Extension           | 1× M.2 2280 SSD or 4G LTE communication                         |  |
| Power supply        | 24V DC IN, 4PIN Phoenix, ACPI management                        |  |
| Power consumption   | 20W(typical) ~ 60W(max)                                         |  |
| Dimension           | 172×125×61.6mm                                                  |  |
| Weight              | 0.5kg                                                           |  |
| System              | Windows 10 IOT LTSC, Linux                                      |  |
| Installation        | DIN-rail installation                                           |  |
| Working temperature | -20°C~ 60°C with 0.7m/s gas                                     |  |
| Storage temperature | -40°C~85°C 60° C @ 95% (no condensation)                        |  |
| Relative humidity   | 10~95%@40°C (no condensation)                                   |  |
| ESD                 | Contact discharge $\pm$ 4KV, air discharge $\pm$ 8KV            |  |
| Protection          | IP30                                                            |  |

# 2.3 Dimension

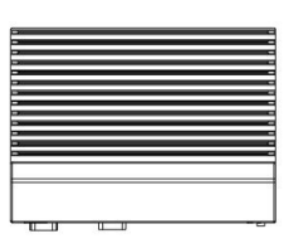

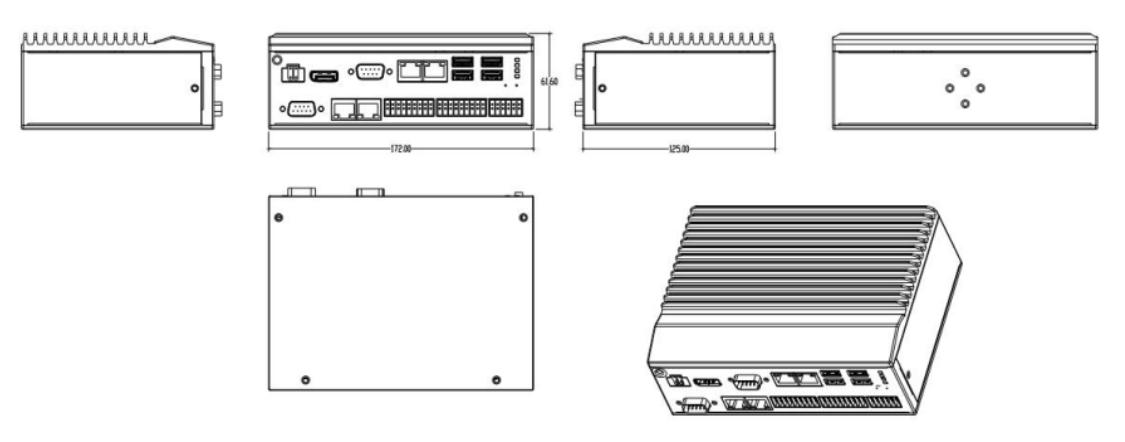

# 3. System composition

## 3.1 system composition

The following figure is a system structure diagram (illustrated with XSA330-W) based on the basic configuration of the XSA330-W series. Through this diagram, you can roughly understand the connection of the XSA330-W seriesIoT industrial controller and peripheral equipment, as well as the typical applications of each communication, connection, and expansion port of each controller. XSA330-W seriesinvolves a variety of peripherals, such as touch screen, USB peripherals, serial communication equipment, servo motor, etc.

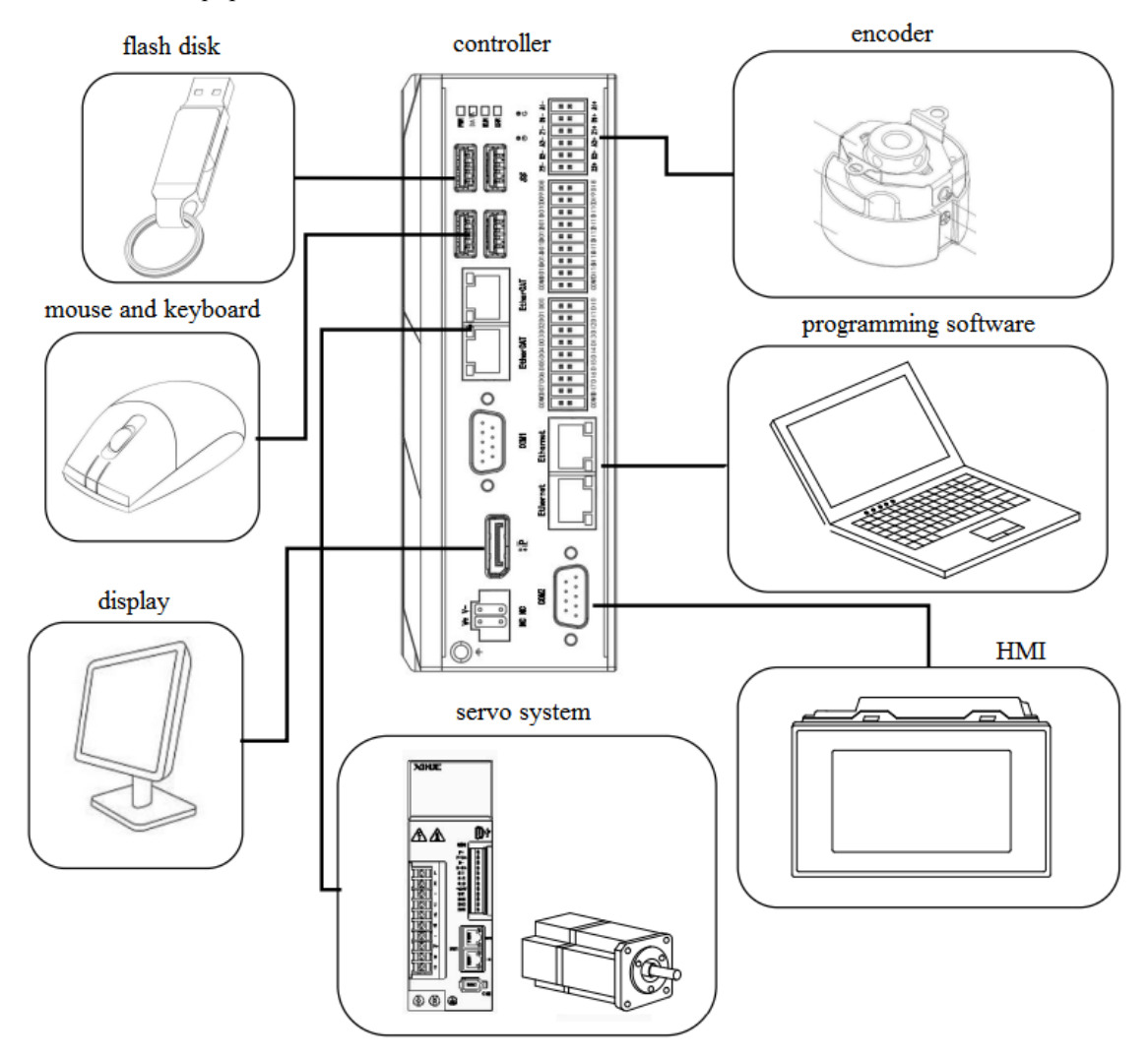

Note: The connecting devices of the above communication ports are only for example, and the actual communication ports can connect multiple devices.

## 3.2 Programming software

The programming software CoDeSys is a powerful PLC software programming tool, which can support the IEC61131-3 standard IL, ST, FBD, LD, CFC, SFC six PLC programming languages. To run programs on the controller, CoDeSys RTE needs to install programming software on a personal PC. After programming, use the OP cable or network cable to connect the serial port or Ethernet port with the XSA330-W to download or upload programs.

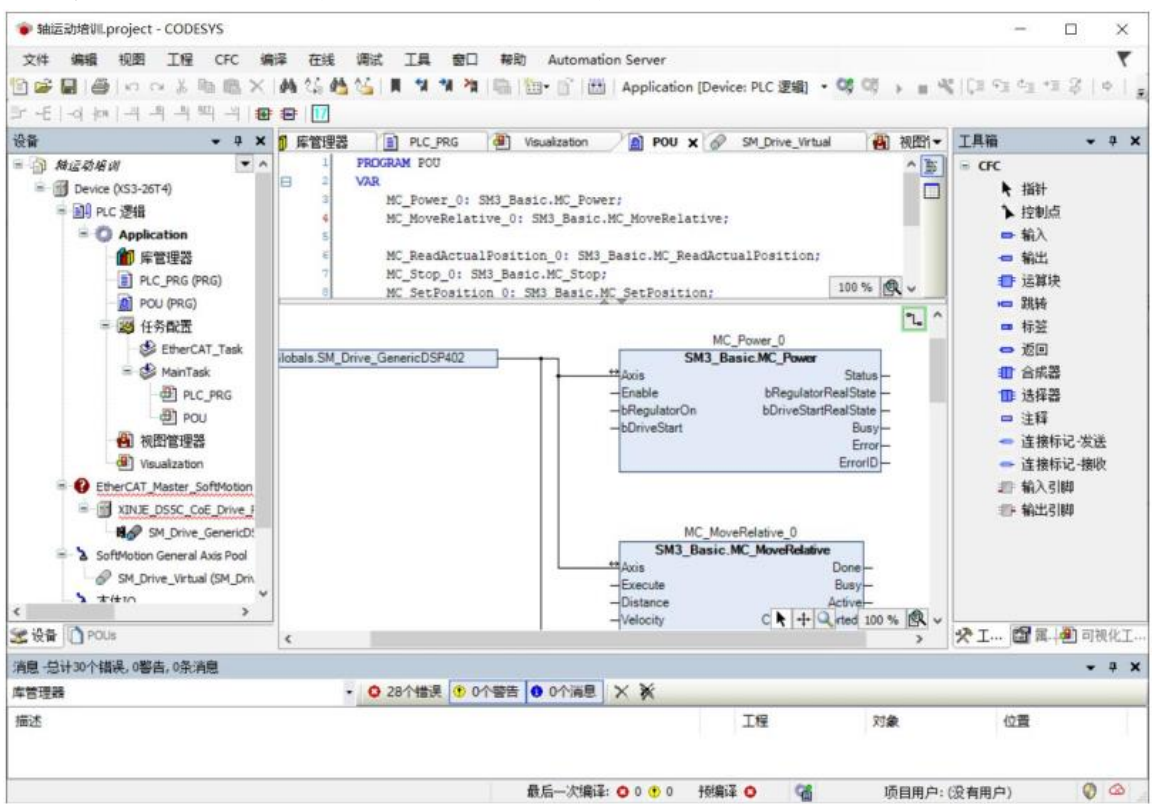

Codesys software interface (fit for XSA330-W series)

# 3.3 Unpacking inspection

Before opening the package, please check whether the product model marked on the outer package is consistent with the product model ordered. After opening the package, first check whether the surface of the industrial controller is mechanically damaged, and then carefully check whether the accessories are complete according to the packing list or the order contract. If the surface of the industrial controller is damaged or the product content does not meet the requirements, please do not use it and contact the dealer immediately.

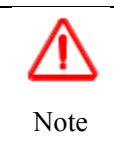

To prevent static electricity from damaging the industrial controller, touch the effective grounding metal before touching the controller circuit objects to release static charges carried by the body, and wear anti-static gloves.

# 3.4 Packing list

When unpacking the packing box, please check whether the accessories are obviously damaged and confirm whether the accompanying accessories are consistent. See Table 3 - 1 for specific accessories.

| Packing accessories |                                          |         |  |
|---------------------|------------------------------------------|---------|--|
| 1                   | XSA330-W seriesIoT Industrial controller | 1 piece |  |
| 2                   | Rail mounting kit (including screws)     | 1 set   |  |
| 3                   | Supporting terminal                      | 1 set   |  |

# 3.5 Production installation

1. Installation method

The XSA330-W seriesIoT industrial controller is installed with the matching guide rail. Please use the rail R99- 15 DIN to install.

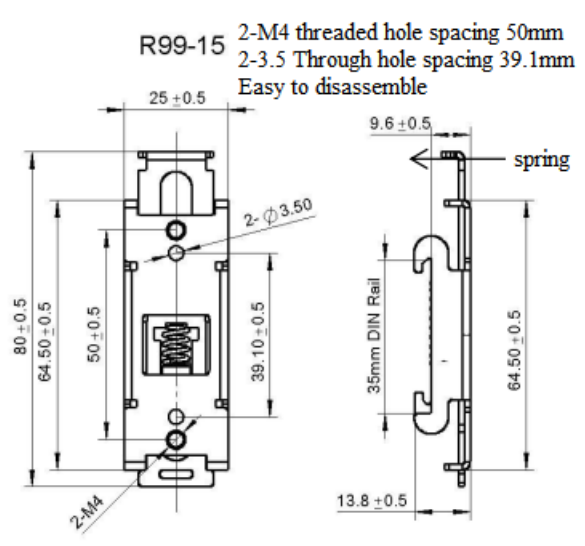

First, install the black rail buckle on the bottom of the controller with two screws, then fix the end with spring on the top of the DIN rail, and then gently push against the side of the spring to fix the entire buckle on the rail. To remove, gently push one end of the spring to remove the product.

## 2. Installation environment

Please install the product under the environmental conditions specified in Section 2.1.1.

# 3.6 Power supply

# 3.6.1 DC power supply

XSA330-W seriesIoT industrial controller only supports DC power supply, 24V+ is connected to DC power supply positive, GND is connected to DC power supply negative.

## DC power supply type

| Item                                   | Content       |
|----------------------------------------|---------------|
| Rated voltage                          | DC24V         |
| Allowable voltage range                | DC22.8V~25.2V |
| Input current (basic unit only)        | 120mA         |
| Allowable instantaneous power-off time | 10ms DC24V    |
| Impact current                         | 10A DC26.4V   |
| Maximum power consumption              | 60W           |

# 3.6.2 Power supply wiring

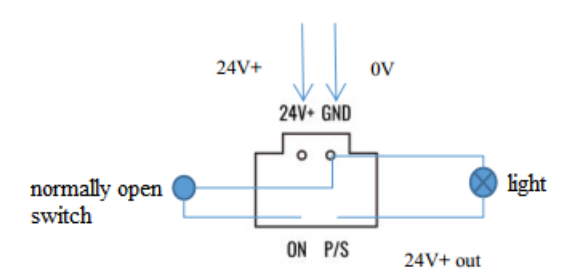

- (1) 24V+ and GND: IPC power supply
- (2) ON and GND: turn ON/OFF IPC
- (3) P/S and GND: serial connection light shows the RTE operation status

# 4. I/O

# 4.1 Input specification

The input of XSA330-W series industrial intelligent controller supports NPN and PNP modes. The wiring mode is described below.

| Input (X) terminal   |                                                |
|----------------------|------------------------------------------------|
| Input signal voltage | DC24V±10%                                      |
| Input signal current | 7mA/DC24V                                      |
| Input ON current     | Above 4.5mA                                    |
| Input OFF current    | Below 1.5mA                                    |
| Input response time  | About 10ms                                     |
| Input signal mode    | Contact input or NPN open collector transistor |
| Circuit insulation   | Photoelectric coupling insulation              |
| Input action display | The LED lights up when the input is ON         |

NPN wiring example:

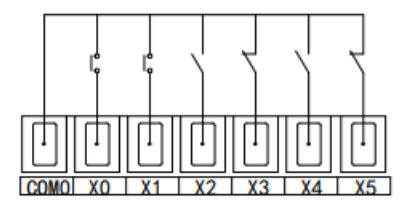

Button wiring diagram

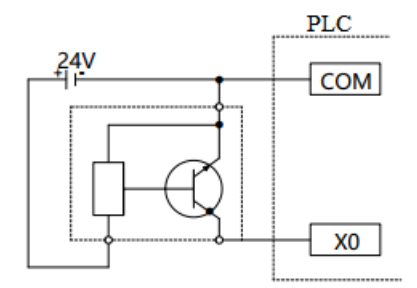

3-wire proximity switch(NPN) wiring

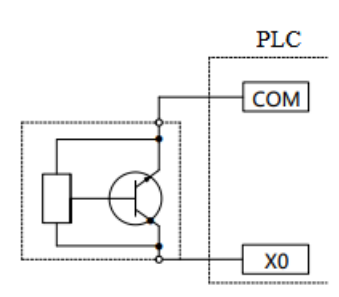

2-wire proximity switch(NPN) wiring

PNP wiring example:

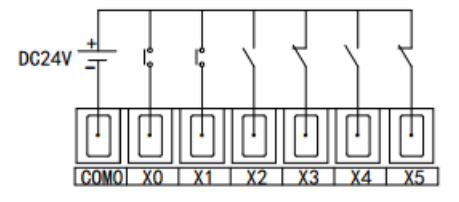

Button wiring diagram

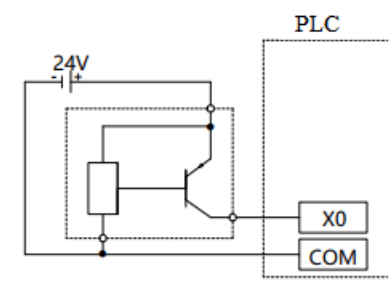

3-wire proximity switch(PNP) wiring

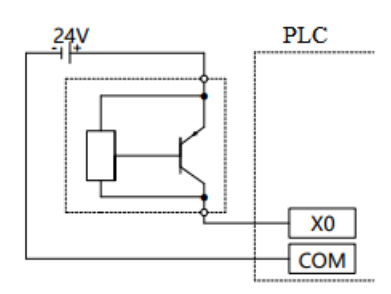

2-wire proximity switch(PNP) wiring

• Input terminal

Since there is no built-in DC24V power supply in the controller, external DC24V power supply is required for input wiring.

• Input circuit

The input primary circuit and secondary circuit are isolated by optical coupler, and the secondary circuit is equipped with C-R filter. This is set to prevent misoperation caused by vibration of input contact or noise mixed with input line. Because of the above reasons, for the changes of input ON  $\rightarrow$  OFF, OFF  $\rightarrow$  ON, the response time lags about 50us in the programmable controller. Digital filter is built in the input terminal.

• Input sensitivity

The input current of the controller is DC24V 7mA, but for reliable operation, when it needs to be turned on, the current is more than 4.5mA, and when it is turned off, the current is less than 1.5mA.

## Encoder input interface

The XSA330-W series of industrial intelligent controller supports differential input mode, and the maximum measurement frequency can reach 1MHz. Its specification parameters and wiring mode are as follows.

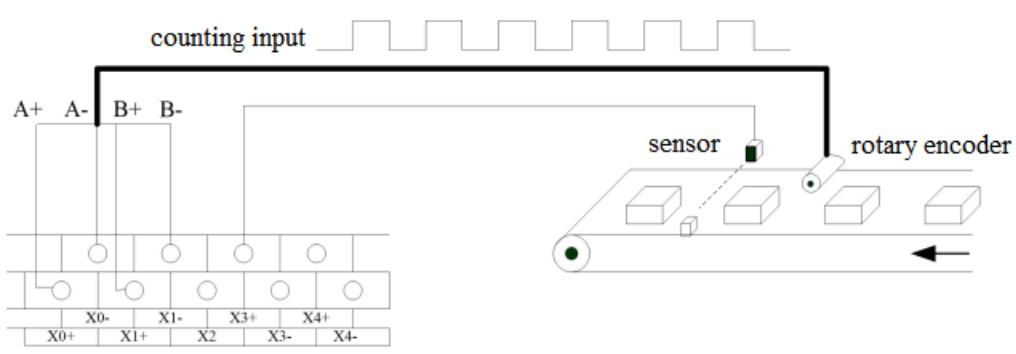

Note: when the counting frequency is higher than 25Hz, please select a high-speed counter.

Differential input:

| Pin | Name | Note               | Pin | Name | Note               |
|-----|------|--------------------|-----|------|--------------------|
| 1   | Z2+  | Encoder Z2 phase + | 7   | Z2-  | Encoder Z2 phase - |
| 2   | B2+  | Encoder B2 phase + | 8   | B2-  | Encoder B2 phase - |
| 3   | A2+  | Encoder A2 phase + | 9   | A2-  | Encoder A2 phase - |
| 4   | Z1+  | Encoder Z1 phase + | 10  | Z1-  | Encoder Z1 phase - |
| 5   | B1+  | Encoder B1 phase + | 11  | B1-  | Encoder B1 phase - |
| 6   | A1+  | Encoder A1 phase + | 12  | A1-  | Encoder A1 phase - |

Differential signal specification

| Item                 | Specification                     |
|----------------------|-----------------------------------|
| Input signal         | 5V differential signal            |
| Input max frequency  | 1MHz                              |
| Circuit insulation   | Photoelectric coupling insulation |
| Input action display | -                                 |

Note: The Z-phase function is still under development.

Differential input wiring example:

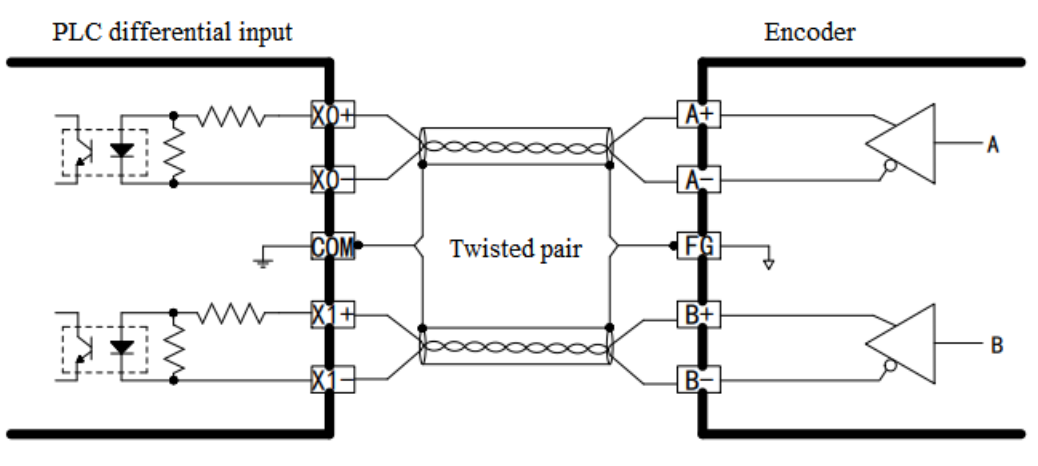

Connect with encoder diagram

# 4.2 Encoder high speed counter input

XSA330-W serieshigh-speed counting function has two counting modes, incremental mode and AB phase mode.

(1) Incremental mode

In this mode, the input pulse signal is counted, and the count value increases with the rising edge of each pulse signal.

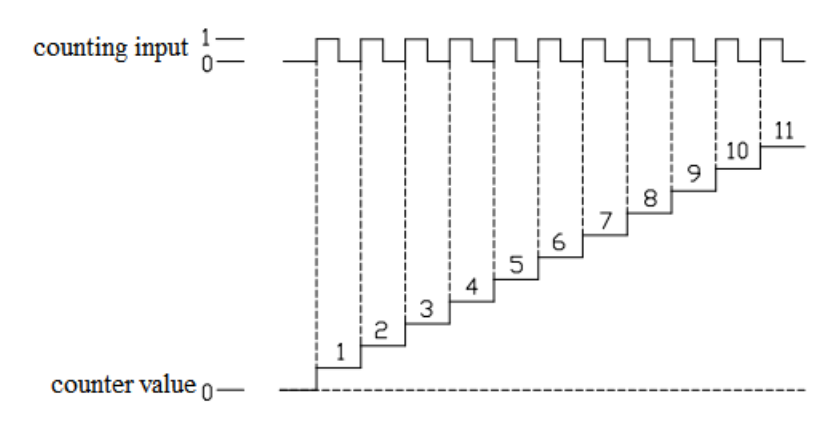

#### (2) AB phase mode

In this mode, the high-speed count value is incremented or decremented according to two differential signals (phase A and phase B).

It can also be divided into two modes: frequency doubling mode and frequency quadrupling mode, but the default counting mode is frequency quadrupling mode.

frequency doubling mode:

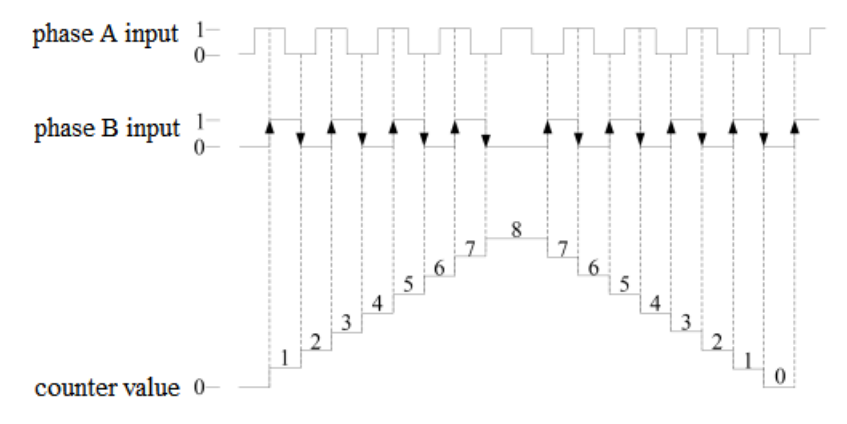

frequency quadrupling mode:

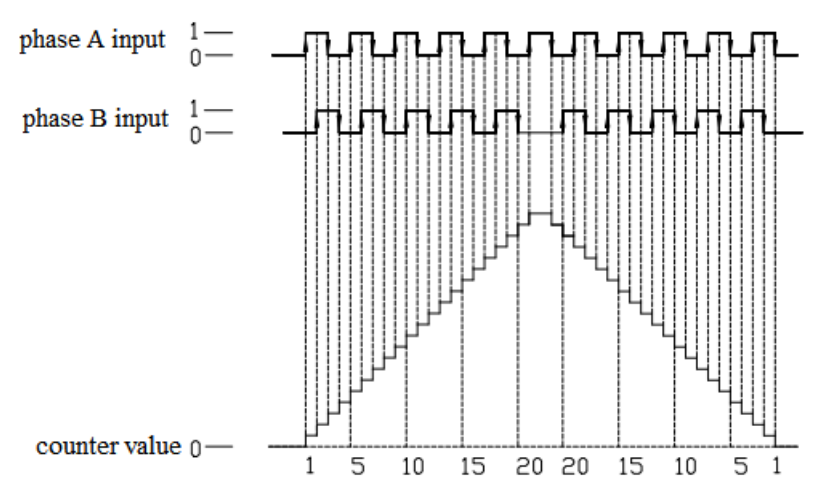

# 4.3 Output specification

Normal transistor output:

| External power     |                | ower         | Below DC5~30V             |  |
|--------------------|----------------|--------------|---------------------------|--|
| Circuit insulation |                | ulation      | Light coupling insulation |  |
| Action             | ind            | icator       | LED                       |  |
| Max                | Resistant load |              | 0.3A                      |  |
| load               | Inc            | luctive load | 7.2W/DC24V                |  |
| Lamp load          |                | mp load      | 1.5W/DC24V                |  |
| Mini load          |                |              | DC5V 2mA                  |  |
| Respon             | esponse OFF→ON |              | Below 0.2ms               |  |
| time               | time ON→OFF    |              | Below 0.2ms               |  |

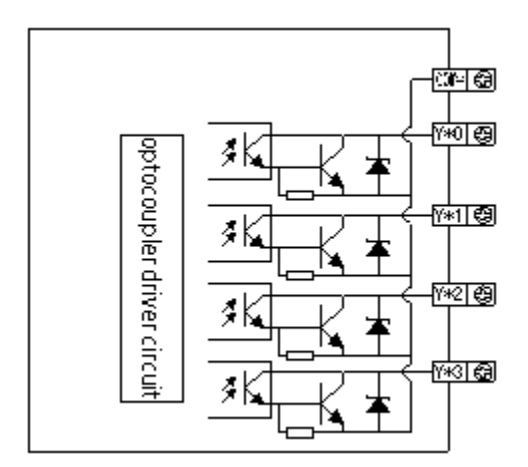

Note: When the high-speed pulse output function is used, the controller can output 100KHz~200KHz pulses, but it cannot ensure that all the servos operate normally.

Please connect a resistance of about 500 ohms between the output end and the 24V power supply.

# 4.4 Transistor output processing

Normal transistor output

• Output Terminals

The transistor output of the controller unit has 2~3 common outputs.

• External Power Supply

Please use DC5~30V power supply to drive the load.

Circuit Isolation

Inside PLC, we use photoelectric couplers to isolate between internal circuits and output transistors; besides, the COM terminal blocks are separate from each other.

• Response Time

The time interval that PLC from photoelectric couplers energizing (or cutting) to transistor ON (or OFF) is below 0.2ms.

• Output current

The current it outputs is 0.3A per point.

• Open circuit current

Below 0.1mA

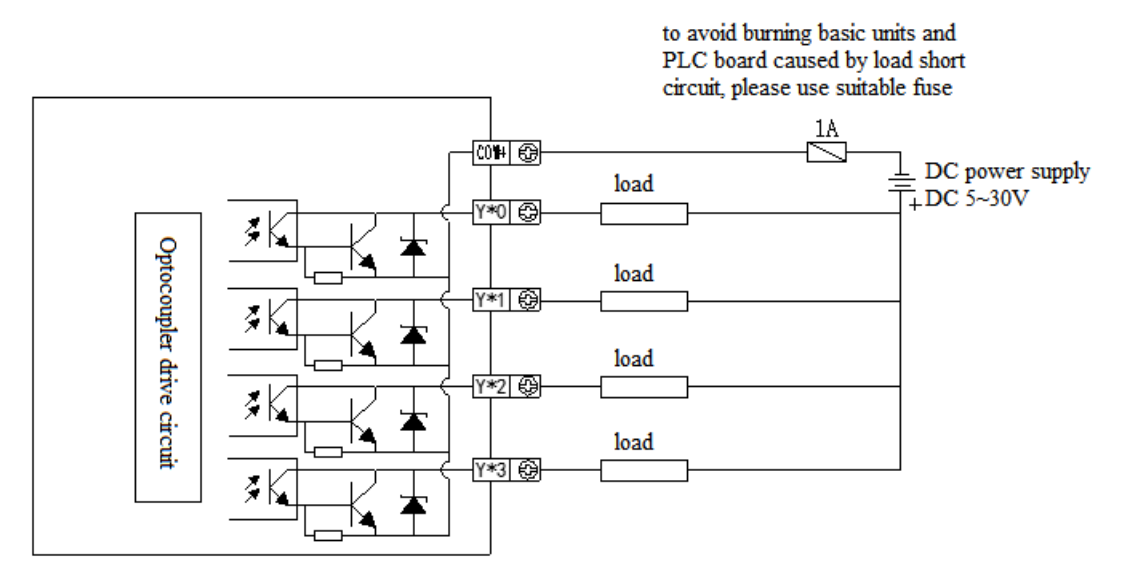

E.g.: Below is the connection of controller and stepping driver diagram:

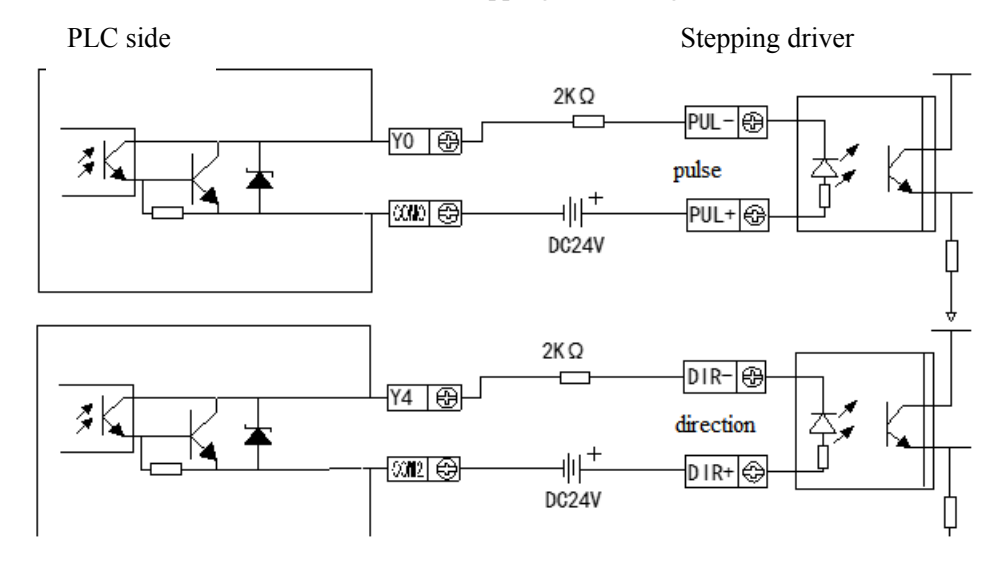

(Make sure the driver's photoelectric coupling input terminal has 8~15mA reliable current)

# 5. BIOS setting

# 5.1 BIOS explanation

BIOS is a basic input/output control program stored in Flash Memory. This program is a bridge between the motherboard and the operating system, and is responsible for managing the relevant parameter settings between the motherboard and the expansion card. When the controller is activated, it will first be controlled by the BIOS program. First, it will execute a POST self-test, which will detect all hardware devices and confirm the synchronization of hardware parameters. When all tests are completed, it transfers control of the system to the operating system (OS). Since BIOS is the only channel between hardware and software, how to properly set the parameters in BIOS will determine whether your computer runs stably and works in the best state. Therefore, the correct setting of BIOS is a key factor for system stability, thus ensuring that the system performance can reach the best state. CMOS Setup will store the set data in the CMOS SRAM built in the motherboard. When the power is off, the lithium battery on the motherboard continues to power the CMOS SRAM. The BIOS setup utility allows you to configure.

- (1) Hard disk drives and peripherals
- (2) Video display types and display options
- (3) Password protection
- (4) Power management function

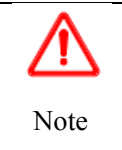

As the BIOS version of the motherboard is constantly upgraded, the BIOS description in this manual is for reference only.

We do not guarantee that the relevant contents in this manual are consistent with the information you have obtained.

# 5.1.1 CMOS setup

When the controller starts, the BIOS enters the power on self-test (Post) program. The self-test program is a series of diagnostic programs fixed in the BIOS. When the self-test program is completed, no errors are encountered. If you want to enter the BIOS, press DEL or ESC until you enter the BIOS interface. If this information disappears before you respond, you can shut down and restart your computer, or press<Ctrl>+<Alt>+<Delete>at the same time to restart the computer.

| ↑ (up button)                | Move to the previous item |
|------------------------------|---------------------------|
| $\downarrow$ (down button)   | Move to the next item     |
| $\leftarrow$ (left button)   | Move to the left item     |
| $\rightarrow$ (right button) | Move to the right item    |

## 5.1.2 Function keys and auxiliary instructions

| ESC   | Exit the present interface                             |
|-------|--------------------------------------------------------|
| Enter | To confirm                                             |
| +     | Change the setting state or increase the value content |
| _     | Change the setting state or decrease the value content |
| F1    | To show the help document                              |
| F2    | To load the last setting value                         |
| F3    | To load the optimized value                            |
| F4    | Store the set value and leave the CMOS SETUP program   |

Auxiliary description of the main screen

When you are in the Setup main screen, the main settings of the corresponding options are displayed below as the options move.

If you want to leave the auxiliary description window, just press the [ESC] key.

## 5.2 Main menu

When you enter the CMOS setup setting menu, you can see the main menu shown in Figure 5-1 at the top of the screen. In the main menu, you can select different setting options. Press the left and right direction keys to select. After selecting the submenu, the detailed setting options will be displayed at the bottom.

| BIOS Information            |                      | ▲ Choose the system default |
|-----------------------------|----------------------|-----------------------------|
| BIOS Vendor                 | American Megatrends  | language                    |
| Core Version                | 5.12                 |                             |
| Compliancy                  | UEFI 2.5; PI 1.4     |                             |
| Project Version             | 5200H007 ×64         |                             |
| Build Date and Time         | 05/18/2021 16:38:29  |                             |
| Access Level                | Administrator        |                             |
| Platform firmware Informati | on                   |                             |
| BXT SOC                     | 81                   |                             |
| MRC Version                 | 0.56                 |                             |
| PUNIT FW                    | 40                   |                             |
| PMC FW                      | 03.21                |                             |
| TXE FW                      | 3.1.75.2351          | ++: Select Screen           |
| ISH FW                      | 4.1.0.3364           | 14: Select Item             |
| GOP                         | 0.0.0036             | Enter: Select               |
| CPU Flavor                  | BXT Notebook/Desktop | +/-: Change Opt.            |
| Board ID                    | Oxbow Hill CRB (06)  | F1: General Help            |
| Fab ID                      | FAB B                | F2: Previous Values         |
|                             |                      | F3: Optimized Defaults      |
|                             |                      | F4: Save & Exit             |
| Memory Information          |                      | ESC: Exit                   |
| Total Memory                | 4096 MB              |                             |
| Memory Speed                | 2400 MHz             |                             |

Figure 5-1 main menu

(1) Main (standard CMOS function setting): set the date, time, etc

(2) Advanced: (Advanced BIOS function settings)

Set the special functions provided by BIOS, such as CPU, USB, PCI, network port, etc

(3) Chipset: (Chipset Performance Settings)

Set North Bridge, South Bridge and other equipment options

(4) Security (set administrator/user password)

(5) Boot (Boot item configuration feature)

(6) Save&Exit:

This option includes discard changes/exit without saving/exit with saving, etc

# 5.3 Main (standard CMOS setting)

| Project Version              | 5200H007 ×64         | ▲ Choose the system default |
|------------------------------|----------------------|-----------------------------|
| Build Date and Time          | 05/18/2021 16:38:29  | language                    |
| Access Level                 | Administrator        |                             |
| Platform firmware Informatio | in                   |                             |
| BXT SOC                      | B1                   |                             |
| MRC Version                  | 0.56                 |                             |
| PUNIT FW                     | 40                   |                             |
| PMC FW                       | 03.21                |                             |
| TXE FW                       | 3.1.75.2351          |                             |
| ISH FW                       | 4.1.0.3364           |                             |
| GOP                          | 0.0.0036             |                             |
| CPU Flavor                   | BXT Notebook/Desktop |                             |
| Board ID                     | Oxbow Hill CRB (06)  | ++: Select Screen           |
| Fab ID                       | FAB B                | 14: Select Item             |
|                              |                      | Enter: Select               |
|                              |                      | +/-: Change Opt.            |
| Memory Information           |                      | F1: General Help            |
| Total Memory                 | 4096 MB              | F2: Previous Values         |
| Memory Speed                 | 2400 MHz             | F3: Optimized Defaults      |
| System Language              | [English]            | ESC: Exit                   |
| System Date                  | [Tue 05/18/2021]     |                             |
| System Time                  | [18:18:00]           |                             |

Figure 5-2 Main menu

(1) System Language: set the language in the computer

(2) System Date (mm: dd: yy)

Set the date in the computer in the format of "Sunday/Month/Day/Year"

(3) System Time (hh: mm: ss)

Set the time in the computer in the format of "hour/minute/second"

# 5.4 Advanced BIOS setting

| Aptio Setup Utility – Copyright (C) 2021 American Megatrends, Inc.<br>Main <mark>Advanced</mark> Chipset Security Boot Save & Exit                                                                                                    |                                                                                                    |  |
|----------------------------------------------------------------------------------------------------|----------------------------------------------------------------------------------------------------|--|
| Trusted Computing <ul> <li>ACPI Settings</li> <li>Super ID Configuration</li> <li>Hatch Dog Configuration</li> <li>CPU Configuration</li> <li>PCI Subsystem Settings</li> <li>USB Configuration</li> <li>Network Stack Configuration</li> <li>CSM Configuration</li> <li>SDIO Configuration</li> <li>Platform Trust Technology</li> <li>Security Configuration</li> <li>Thermal</li> <li>System Component</li> <li>FPGA Configuration</li> <li>RC ACPI Settings</li> <li>RTD3 settings</li> </ul> | Trusted Computing Settings<br>++: Select Screen<br>14: Select Item<br>Enter: Select<br>+/-: Change Opt.<br>F1: General Help<br>F2: Previous Values<br>F3: Optimized Defaults<br>F4: Save & Exit<br>ESC: Exit |  |
| Version 2.18.1263. Copyright (C) 2021 American Me                                                                                                    | egatrends, Inc.                                                                                                    |  |

Figure 5-3 advanced menu

- (1) Trusted Computing
- (2) ACPI Settings
- (3) SMART Settings
- (4) Super IO Configuration
- (5) Watch Dog Configuration
- (6) CPU Configuration
- (7) PCI Subsystem Settings
- (8) USB Configuration
- (9) Network Stack Configuration
- (10) CSM Configuration
- (11) NVMe Configuration
- (12) SDIO Configuration
- (13) Platform Trust Technology
- (14) Security Configuration
- (15) Thermal
- (16) System Component

(17) FPGA Configuration

- (18) Debug Configuration
- (19) RC ACPI Settings
- (20) RTD3 Settings

# 5.5 Chipset setting

| Aptio Setup Utility – Copyright (C) 2021 American<br>Main Advanced Chipset Security Boot Save & Exit                      | Megatrends, Inc.                                                                                                    |
|----------------------------------------------------------------------------------------------------|----------------------------------------------------------------------------------------------------|
| <ul> <li>North Bridge</li> <li>South Bridge</li> <li>Uncore Configuration</li> <li>South Cluster Configuration</li> </ul> | North Bridge Parameters<br>**: Select Screen<br>f1: Select Item<br>Enter: Select<br>+/-: Change Opt.<br>F1: General Help<br>F2: Previous Values<br>F3: Optimized Defaults<br>F4: Save & Exit<br>ESC: Exit |
| Version 2.18.1263, Copyright (C) 2021 American M                                                                          | egatrends, Inc.                                                                                                    |

Figure 5-4 Chipset menu

- (1) North Bridge
- (2) South Bridge
- (3) Uncore Configuration
- (4) South Cluster Configuration

# 5.6 Security setting

| Aptio Setup Utility – Copyright (C) 2021 American Megatrends, Inc.<br>Main Advanced Chipset <mark>Security</mark> Boot Save & Exit                                                                                                    |                                                                                                    |                                                                                                    |
|----------------------------------------------------------------------------------------------------|----------------------------------------------------------------------------------------------------|----------------------------------------------------------------------------------------------------|
| Password Description<br>If ONLY the Administrator<br>then this only limits acco<br>only asked for when entery<br>If ONLY the User's password<br>is a power on password and<br>boot or enter Setup. In Se<br>have Administrator rights<br>The password length must H<br>in the following range:<br>Minimum length<br>Maximum length | 's password is set,<br>ess to Setup and is<br>ing Setup.<br>rd is set, then this<br>d must be entered to<br>etup the User will<br>pe<br>1<br>20 | Set Setup Administrator<br>Password                                                                                                    |
| Setup Administrator Passw<br>User Password<br>▶ Secure Boot                                                                                                    | and                                                                                                    | <pre>++: Select Screen 11: Select Item Enter: Select +/-: Change Opt. F1: General Help F2: Previous Values F3: Optimized Defaults F4: Save &amp; Exit ESC: Exit</pre> |
| Version 2.                                                                                                    | 18.1263. Copyright (C) 2021 A                                                                                                    | merican Megatrends, Inc.                                                                                                    |

Figure 5-5 security menu

 Setup Administrator Password: Set the superuser password option, which has the highest authority. When you select this function, the following message will appear: Crate New Password\*\*\*\*\*

Enter the password, up to 20 characters, and press the<Enter>key. The BIOS requires the same password to be input again. After the input is completed, the BIOS saves the set password. Once you use the password function, you will be asked to enter the password each time before entering the BIOS setup program. This prevents any unauthorized person from using your controller.

(2) User Password: Set the user password option. This password permission will be restricted, and some settings cannot be changed. When you select this function, the following message will appear: Crate New Password\*\*\*\*\*

Enter the password, up to 20 characters, and press the<Enter>key. The BIOS requires the same password to be input again. After the input is completed, the BIOS saves the set password. Once you use the password function, you will be asked to enter the password before entering the BIOS setup program.

(3) Secure Boot: security boot settings

# 5.7 Boot setting

| Aptio Setup Utility – Copyright (C) 2021 American Megatrends, Inc.<br>Main Advanced Chipset Security <mark>Boot</mark> Save & Exit                                                                |                                                                                      |                                                                                                    |
|----------------------------------------------------------------------------------------------------|--------------------------------------------------------------------------------------|----------------------------------------------------------------------------------------------------|
| Boot Configuration<br>Setup Prompt Timeout<br>Bootup NumLock State<br>Quiet Boot<br>Fast Boot                                                                                                    | 1<br>[On]<br>(Disabled)<br>[Disable]                                                 | Number of seconds to wait for<br>setup activation key.<br>65535(0xFFFF) means indefinite<br>waiting.                                                                           |
| New Boot Option Policy<br>Boot mode select                                                                                                    | [Default]<br>(UEFI)                                                                  |                                                                                                    |
| FIXED BOOT ORDER Priorities<br>Boot Option #1<br>Boot Option #2<br>Boot Option #3<br>Boot Option #4<br>Boot Option #5<br>• UEFI Hard Disk Drive BBS Priorities<br>• UEFI USB Drive BBS Priorities | [USB Device:UEFI: Sa]<br>(CD/DVD]<br>[USB Device:UEFI: Sa]<br>[Network]<br>[UEFI AP] | ++: Select Screen<br>11: Select Item<br>Enter: Select<br>+/-: Change Opt.<br>F1: General Help<br>F2: Previous Values<br>F3: Optimized Defaults<br>F4: Save & Exit<br>ESC: Exit |
| Version 2.18.1263. Copyright (C) 2021 American Megatrends, Inc.                                                                                                    |                                                                                      |                                                                                                    |

Figure 5-6 Boot menu

(1) Boot Configuration

Setup Prompt Timeout: Set prompt time

The power on POST displaying dwell time. The larger the value, the longer the dwell time.

Bootup NumLock State: Num Lock state after system startup.

The set values are: [On]/[Off]. This option specifies the status of the Num Lock key on the keyboard after the controller is started.

Quiet Boot: static start.

The set values are [Disabled]/[Enabled]. This option specifies whether to display LOGO when the controller starts.

(2) Boot Option Priorities

Boot Option # 1: First boot option. Use this option to select which disk to start from.

Fast Boot: quick start

The set values are [Disabled]/[Enabled]. This option specifies whether to perform hardware self-test at startup.

(3) New Boot Option Policy: new boot policy

# 5.8 Save and exit

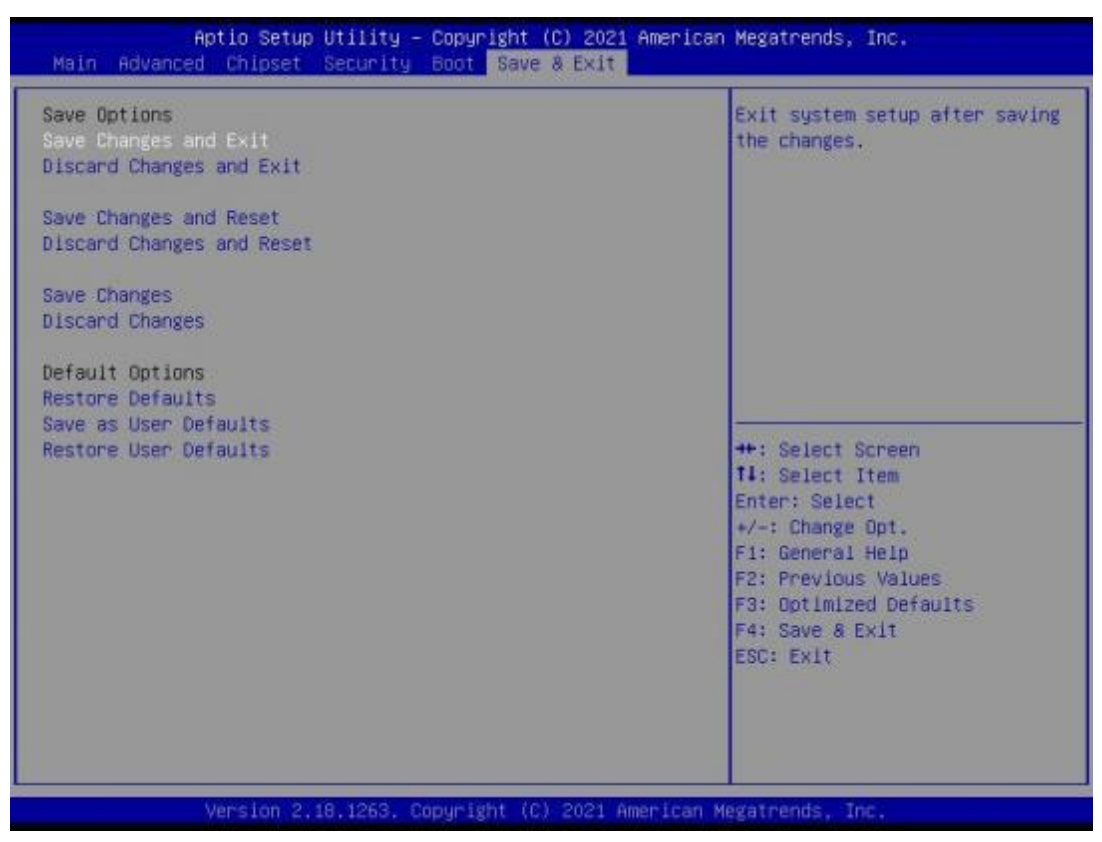

Figure 5-7 Save and exit menu

(1) Save Options

Save Changes and Reset: save changes and restart

Discard Changes and Reset: Discard changes and restart

(2) Defaults Options

Restore Defaults: Load Optimal Defaults

This option in the main menu allows the user to restore all BIOS options to optimized values. The optimization default value is the default value set to optimize the performance of the motherboard. If you select YES and press Enter, you can save all the settings to CMOS SRAM and leave the BIOS setup program. If you do not want to save, select NO to return to the main menu.

Save as User Defaults: save as user defaults

Restore as User Defaults: Restore to user defaults

(3) Boot Override: direct boot

# 5.9 Set COM port mode

Select Advanced  $\rightarrow$  Super IO configuration

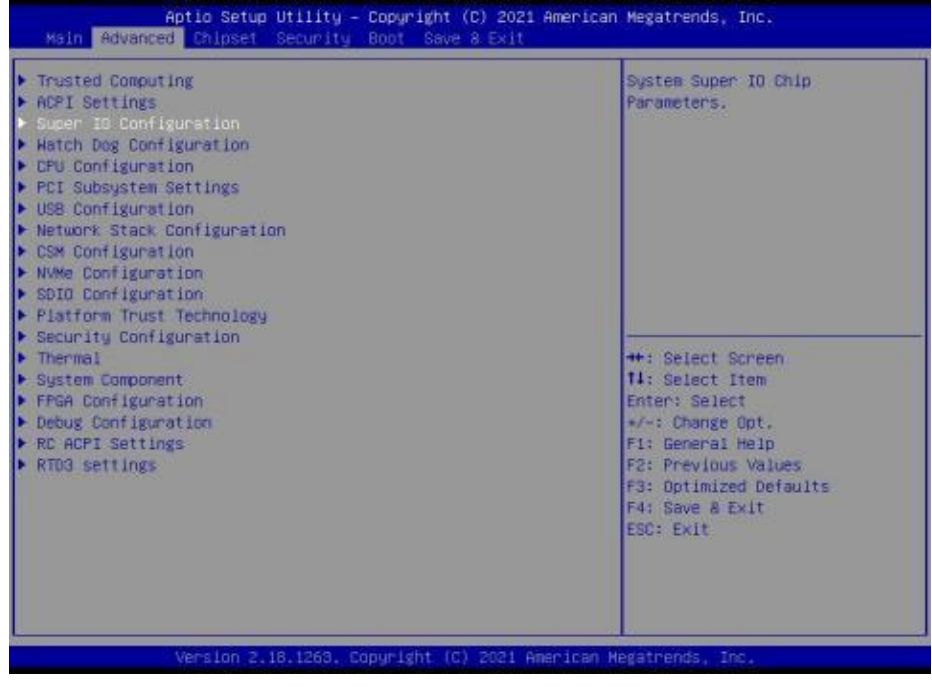

Figure 5-8 (a) set com port mode

Select the COM port, enter, there is COM Mode options, please select RS232 RS485.

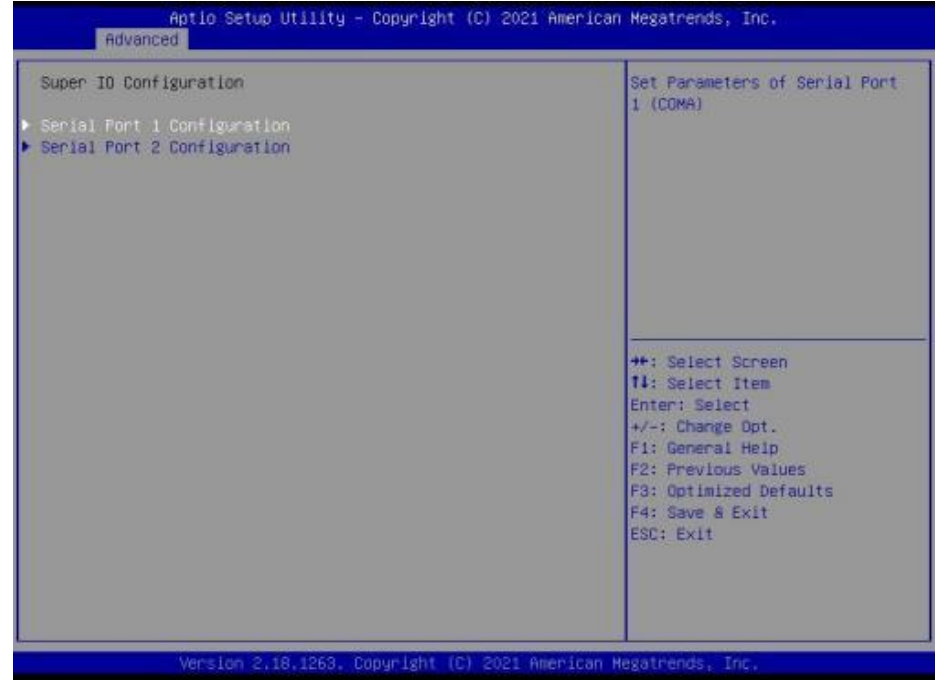

Figure 5-8 (b) set com port mode

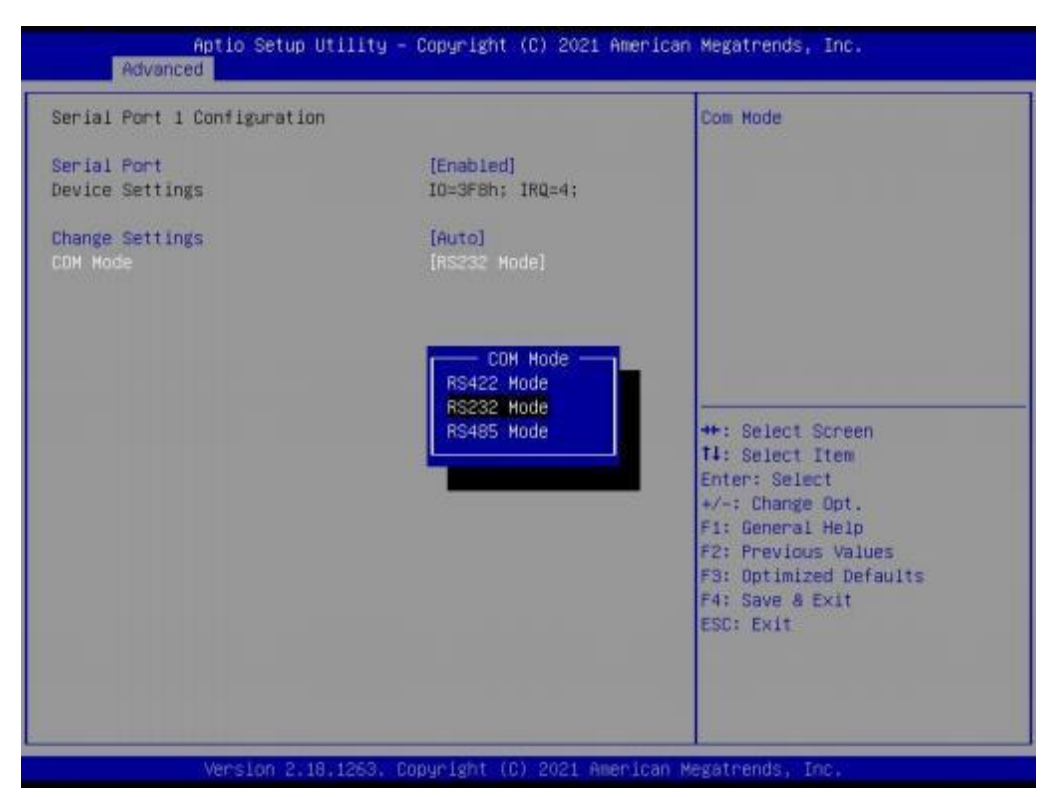

Figure 5-8 (c) set com port mode

# 6. Operation, commissioning and maintenance

# 6.1 Operation and commissioning

• Product inspection

After receiving the product, please first check whether the input and output terminal block of the product is intact and whether there are missing parts. Generally speaking, the controller can be directly connected to the power cable for power on inspection, and the PWR and RUN indicators should be always on.

• Programming and downloading

After confirming that the product is in good condition, the controller can be programmed in the CoDeSys IDE of the PC. The finished program can be downloaded to the controller. The general operation steps are as follows:

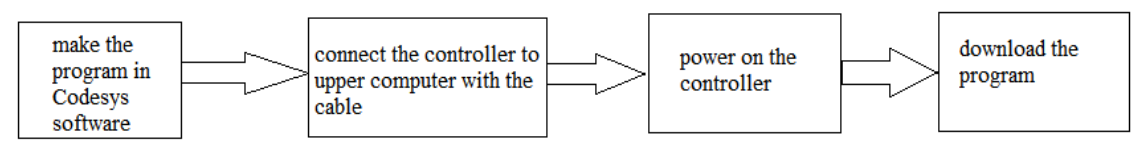

Note: The CoDeSys IDE version of the upper computer program needs to be greater than or equal to the CoDeSys RTE version on the controller.

## • Program debugging

Ideally, the controller is in normal operation, but if the program in the controller is found to be incorrect and needs to be modified, it is necessary to rewrite the program to the controller in operation.

(1) Connect the controller and the computer through RS232 serial port or Ethernet port.

(2) Upload the program in the controller.

(3) Modify the uploaded program, and save the modified program.

(4) Pause the operation of the controller and download the modified program to the controller.

(5) Monitor the controller through ladder diagram monitoring, free monitoring and other functions.

(6) If the requirements are still not met, continue to modify the program and download it to the controller until the requirements are met.

## • Controller indicator

When the controller is in normal operation, the indicator lights PWR and RUN should always be on. When the indicator ERR is always on, it indicates that there is a problem in the controller operation. Please correct the program in time.

If the indicator PWR is not on, there is a problem with the power supply. Check the power wiring.

# 6.2 Routine maintenance

• Regular inspection of products

Although the motion controller has certain anti-interference and strong stability, it should also develop the habit of regular inspection and maintenance of the controller.

The inspection items include:

- (1) Whether the input/output terminals and power terminals of the controller are loose or not
- (2) Whether the communication port is intact
- (3) Whether the power indicator can be lit
- (4) Sweep the accumulated dust outside the controller to prevent dust and conductive dust from falling into each interface of the controller
- (5) Try to make the operation and storage environment of the controller conform to the standards described in Section 2.1.1 of this manual
- Battery

There is no component in the programmable controller that can seriously shorten its life, so it can be used all the time. The controller has clock and data retention functions, and its battery needs to be replaced regularly.

Battery specification and model: CMOS (two-wire connection).

The service life of the battery is generally 3 years.

Replace the battery as soon as possible after it is found that the battery level has dropped. Please power on the controller immediately after replacing the battery, otherwise the battery may be exhausted.

#### • Discard

When it is determined to discard this product, please treat it as industrial waste.

# 7. Q&A

#### Q1: Abnormal startup

(1) The power indicator does not light up after the controller is powered on

a. Check whether the controller is connected correctly and whether the power socket is powered.

b. Check the controller power adapter, plug and unplug the power cable, display data cable, keyboard and mouse cable, and confirm whether the display is correctly connected to the host computer.

c. Check whether the positive and negative poles of the power plug are connected reversely.

- (2) The power indicator is on, but the display does not show
  - a. Check the power supply and switch of the display.
  - b. Check whether the data cable of the display is in poor contact.
  - c. If DisplayPort or VGA converter is used, replace it with another brand converter.

d. Observe the keyboard and mouse indicators. If the keyboard indicators and mouse indicators are on, replace the monitor for troubleshooting.

- (3) The motherboard fails to self check after power on Press the [Del] key to reset CMOS or clear CMOS
- (4) The mouse and keyboard cannot be used after startup
  - a. Check whether the keyboard lock is locked and release the keyboard lock.

b. If not, check whether the connection between the motherboard and the backplane, keyboard and mouse are correct.

c. Check whether the keyboard and mouse are connected with one to two adapters. If yes,

connect the keyboard and mouse reversely.

- d. Replace the one to two connector.
- e. Replace the mouse and keyboard
- (5) Unable to boot the system from the hard disk after power on

a. Press the "Del" key to enter the CMOS hard disk parameter setting, check if the boot sequence are correct.

b. After booting with optical disk drive or floppy disk drive, check whether the hard disk has a boot system or whether the hard disk is partitioned normally and has activated the boot partition.

c. Press F8 during startup to select the last correct configuration to start the operating system.

d. Replace the hard disk with a new one and reinstall the system.

Q2: System crashes or blue screen during operation

- (1) Check whether the controller temperature is too high.
- (2) Check whether the wrong or expired driver is installed.
- (3) Check whether the system is infected with viruses.
- (4) Whether the system files, applications and disks are damaged.

Q3: The device driver could not be installed correctly

(1) Check whether the driver is correct and up to date.

(2) Whether the driver needs the support of the patch of the operating system.

(3) Whether the resources occupied by other devices conflict with the resources occupied by the devices to be driven.

- (4) If it is a peripheral device, replace a slot and reinstall the driver.
- (5) Replace the device and reinstall the driver.

### Q4: BIOS updating method

- (1) Prepare a UEFI startup flash disk. If not, make one.
- (2) Please copy the required BIOS files and batch processing to the root directory of the USB drive.
- (3) Start up, press F7, select the prepared UEFI flash disk, enter, and enter the shell.

(4) Enter FS0: Enter (if no other storage device is connected, it is fs0:).

(5) Run flash.nsh, update the BIOS, and power off is not allowed in the process.

(6) After updating the BIOS, power off, then power on, restart the controller, enter BIOS settings, and

press F3 to load the BIOS optimized defaults (press Enter to select Y).

Q5: Notice

The following conditions may cause a refresh failure and fail to boot.

- (1) Power failure during refreshing.
- (2) There is a virus in the flash disk.
- (3) BIOS file is damaged.
- (4) Non UEFI system.

In case of failure to boot after refreshing, you can try to clear the BIOS. If the situation persists, please return to the factory for maintenance.